# Show my emotion

In this project you will make a character that reacts to what you say.

If you smile, it will look happy. If you cry, it will look sad.

At first, you'll program a list of rules for what is kind and what is mean, and learn why that approach isn't very good.

Next, you will teach the computer to recognise facial expressions by first clicking their picture with different expressions and providing proper output.

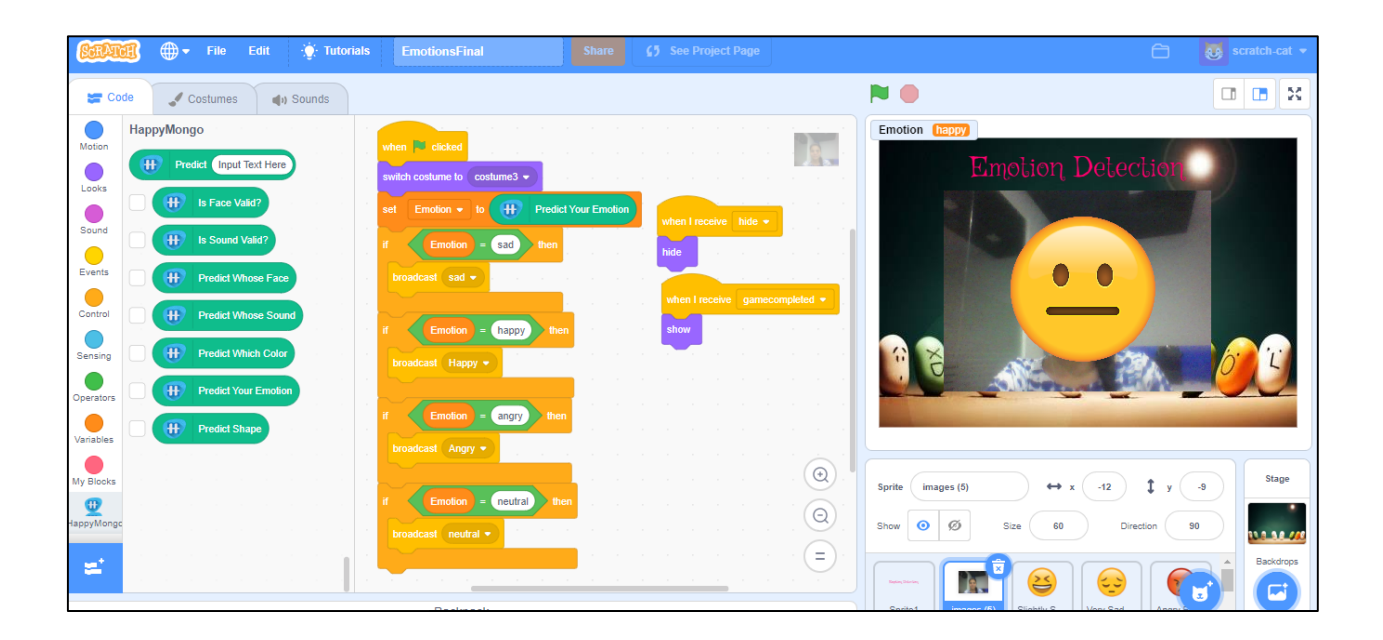

- 1. Go to <u>https://happymongo.com</u> in a web browser.
- 2. Click on the **"menu"** button.

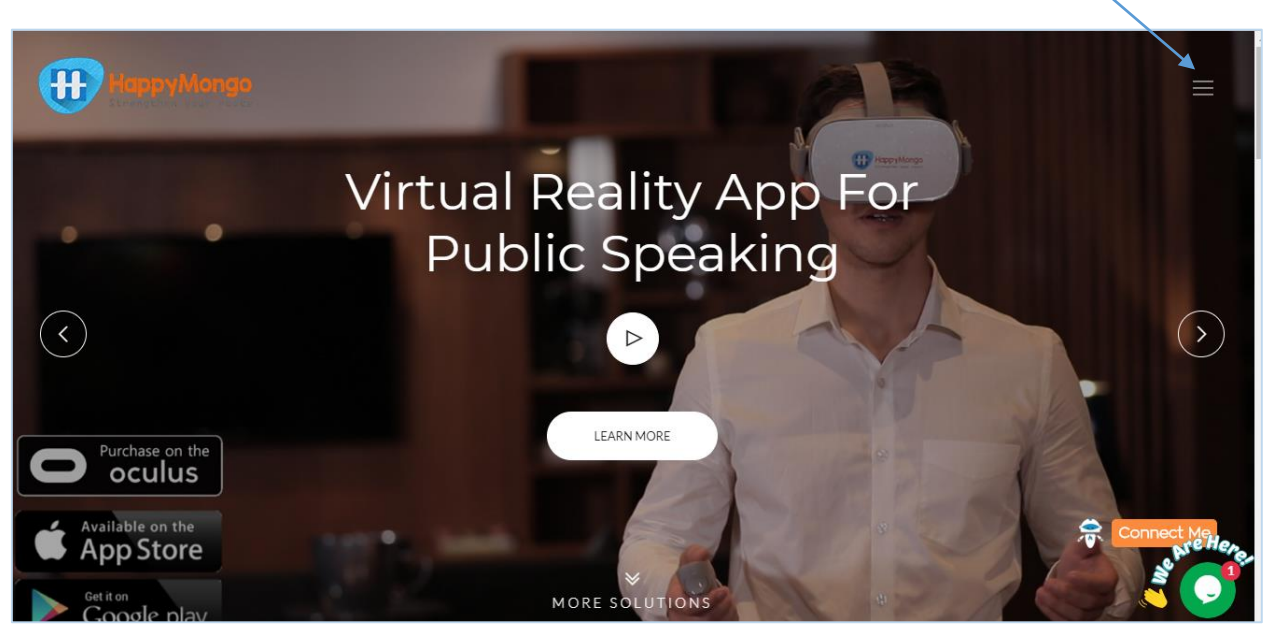

3. Click on "AI/ML" button.

| HappyMongo<br>Strengthen your roots | $\bigcirc$            |
|-------------------------------------|-----------------------|
| Team                                | Home —                |
| Contact Us                          | Blossoms              |
| Legal Agreement                     | Doodles               |
| Distributorship                     | BigTalk               |
| iVRClass                            | AR For Books          |
| Training                            | AR For Fashion        |
| Magic Wall                          | AR / VR For Tourism   |
| × AI/ML                             | VR For Engineering    |
|                                     | f FACEBOOK 17 TWITTER |

4. Click on **"Signup"** button. Enter all your details. Click on **"Submit"** button.

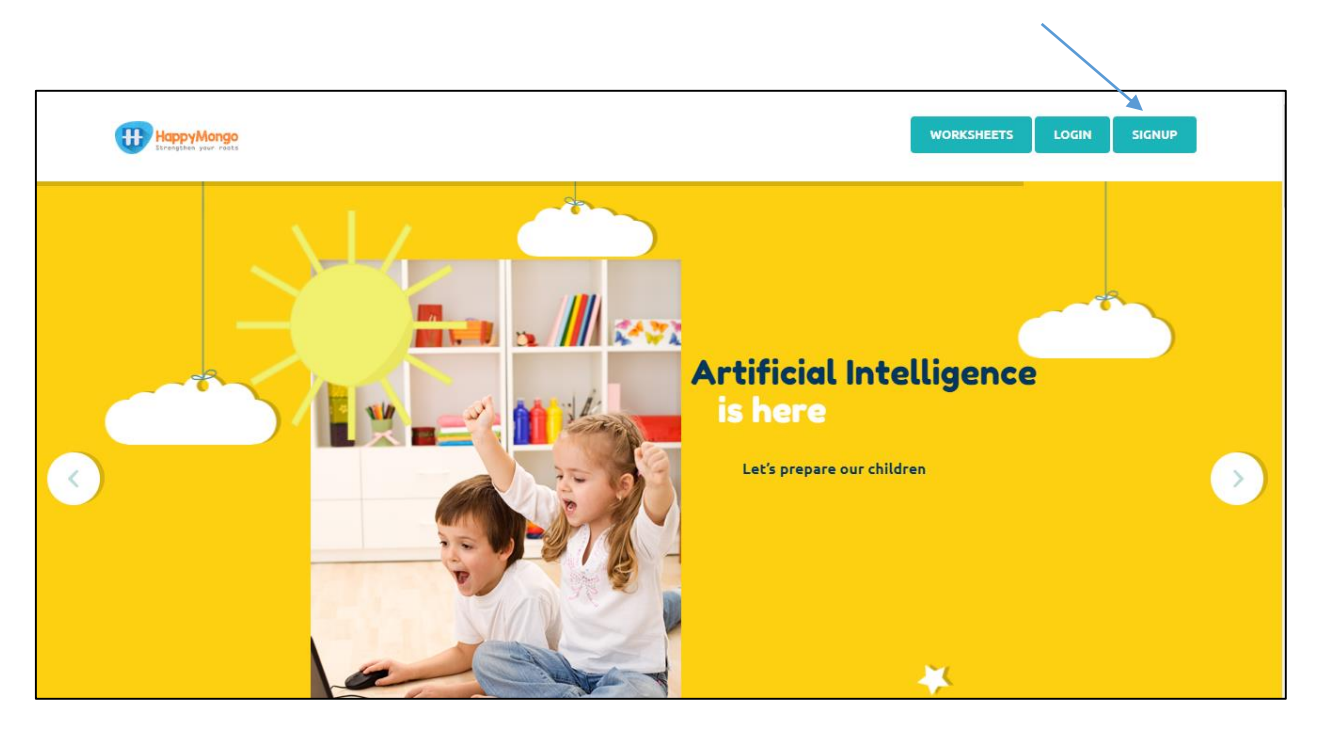

| HappyMongo<br>Strengther year reats                         |                                                                                                    |                              |
|-------------------------------------------------------------|----------------------------------------------------------------------------------------------------|------------------------------|
|                                                             |                                                                                                    | Machine Learning<br>For Kids |
|                                                             | Full Name<br>Test<br>Email address<br>test@gmail.com<br>Password<br>Country<br>India<br>Check me out<br>Submit |                              |
| Your kids can teach the Cc<br>World's first Artificial Inte | omputer now!<br>Illigence coding through                                                                       |                              |

5. Click on **"Login"** button and type in your email address and password. Click on **"Submit"** button.

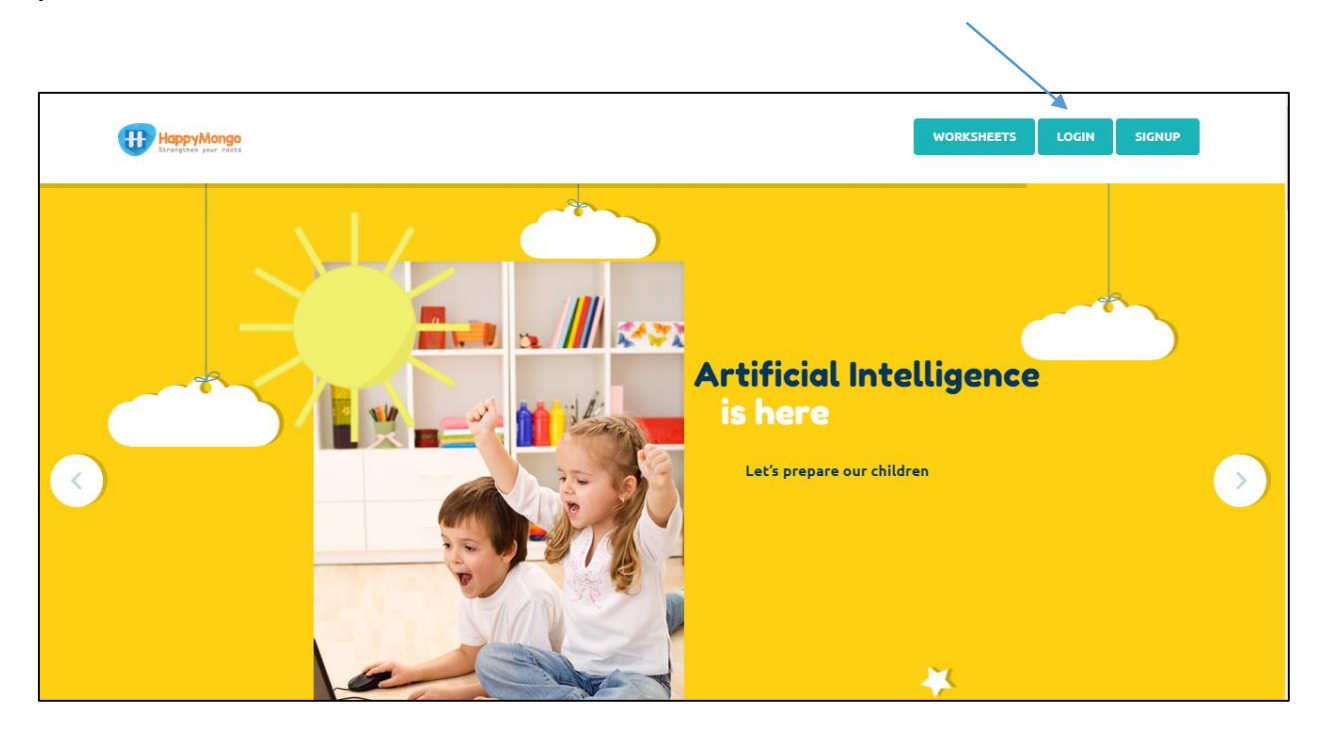

| HappyMongo<br>Streighter year reas                               |                                                                             | WORKSHEETS LOGIN SIGNUP |
|------------------------------------------------------------------|-----------------------------------------------------------------------------|-------------------------|
|                                                                  | Email address X<br>test@gmail.com<br>Password<br><br>Check me out<br>Submit |                         |
| Your kids can teach the Com<br>World's first Artificial Intellio |                                                                             |                         |

#### 6. Click on **"Start creating"** button on the top menu bar.

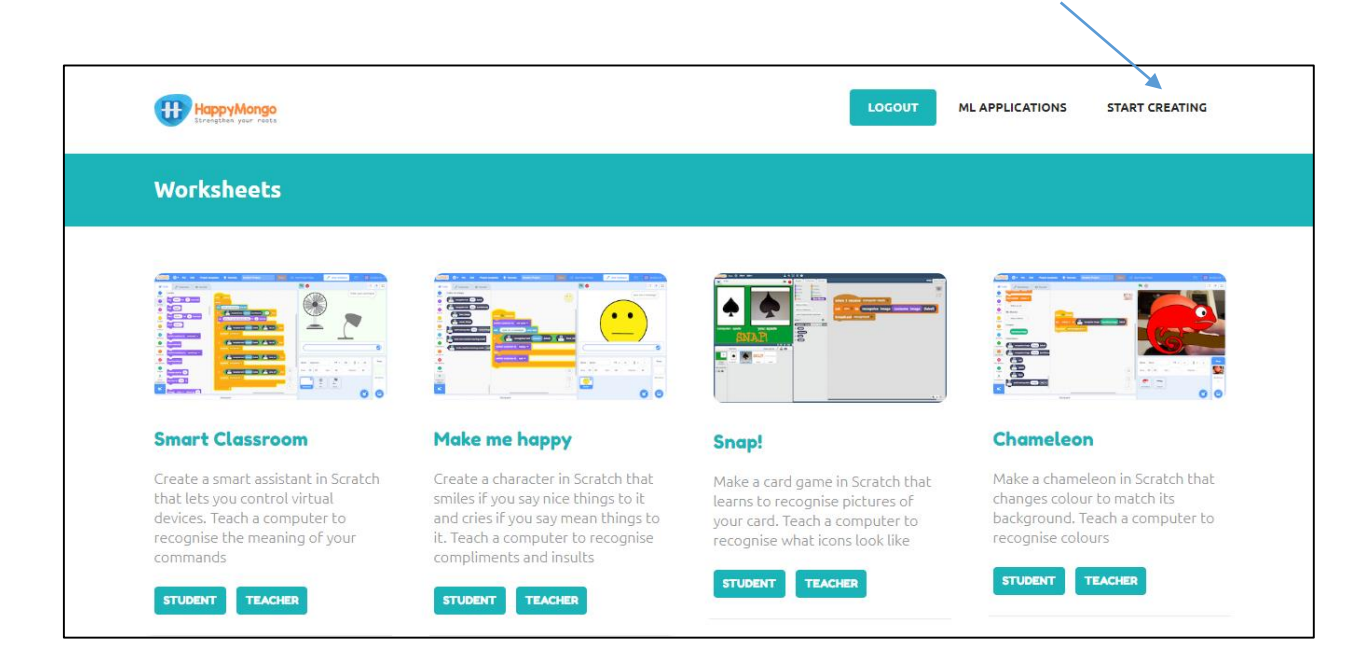

#### 7. Click on "Add Projects" button.

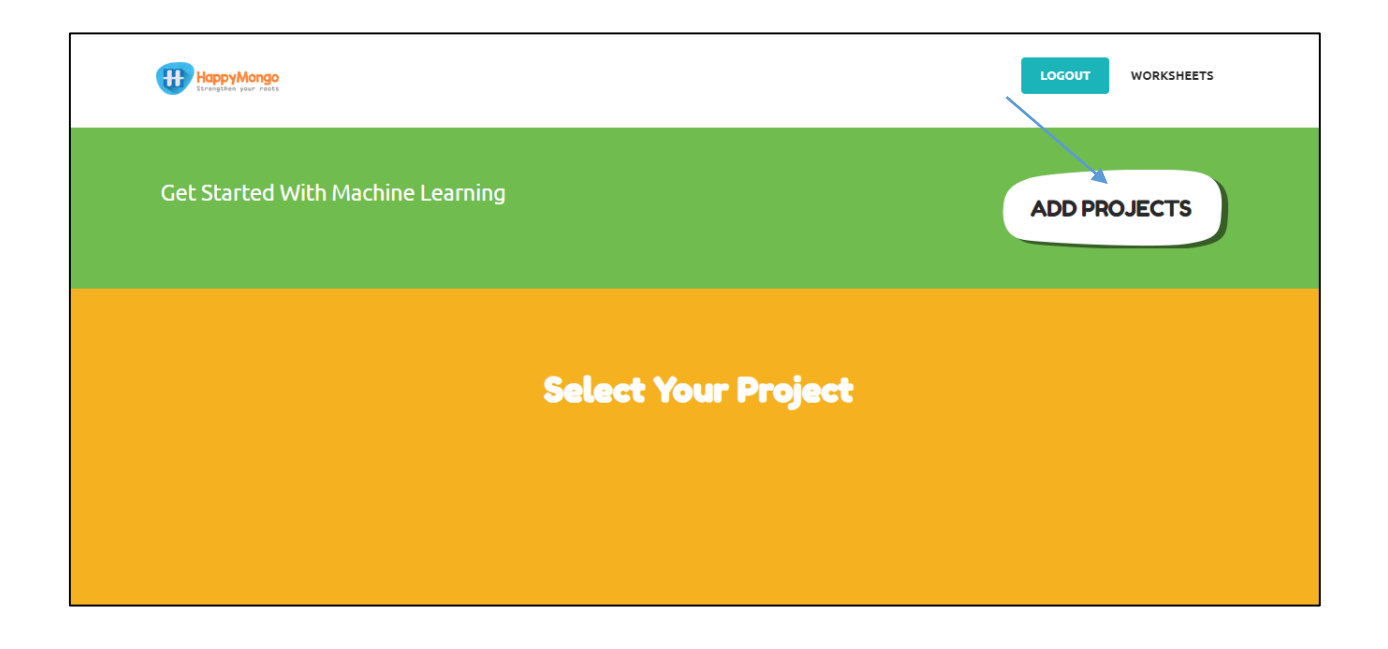

8. Name your project "Smiley" and set it to learn how to recognize "emotion" format. Click the "Create" button.

| HappyMongo                   |                                                                | LOCOUT WORKSHEETS |
|------------------------------|----------------------------------------------------------------|-------------------|
| Get Started With Machine Lea |                                                                |                   |
|                              | Project Name ×<br>Smiley<br>Recognising<br>Emotion •<br>Create |                   |
|                              |                                                                |                   |

9. Now you can see "Smiley" listed in your projects. Click on it.

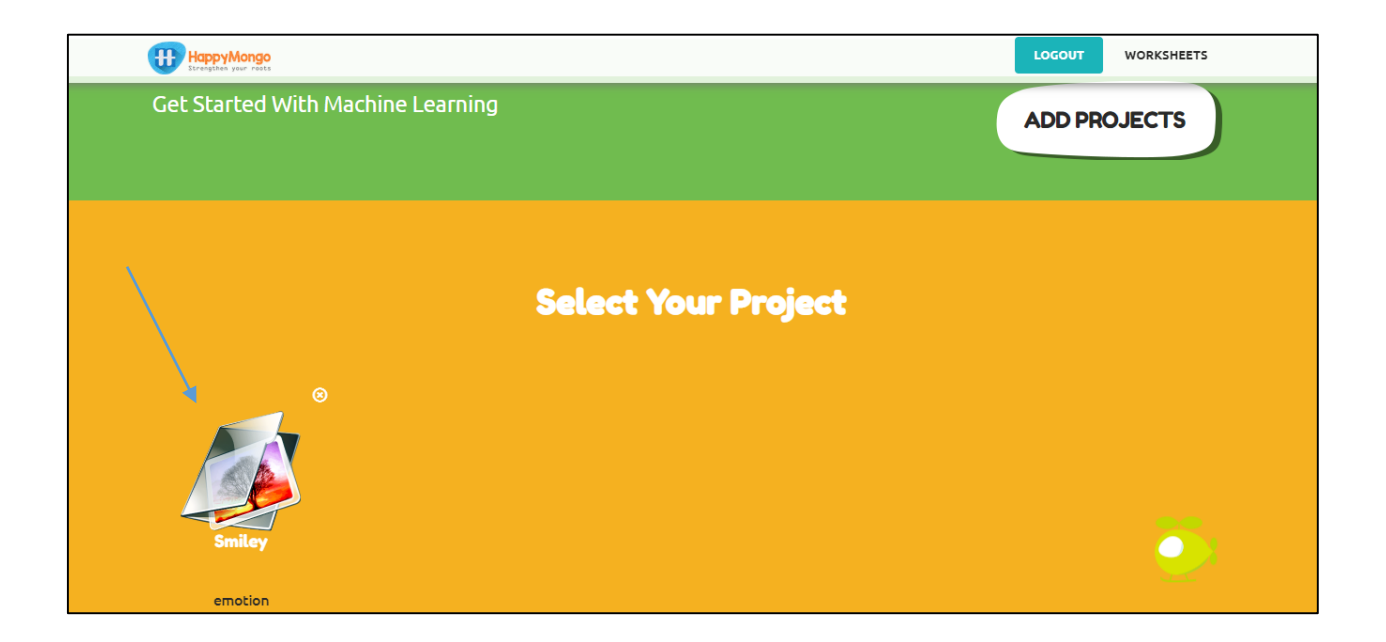

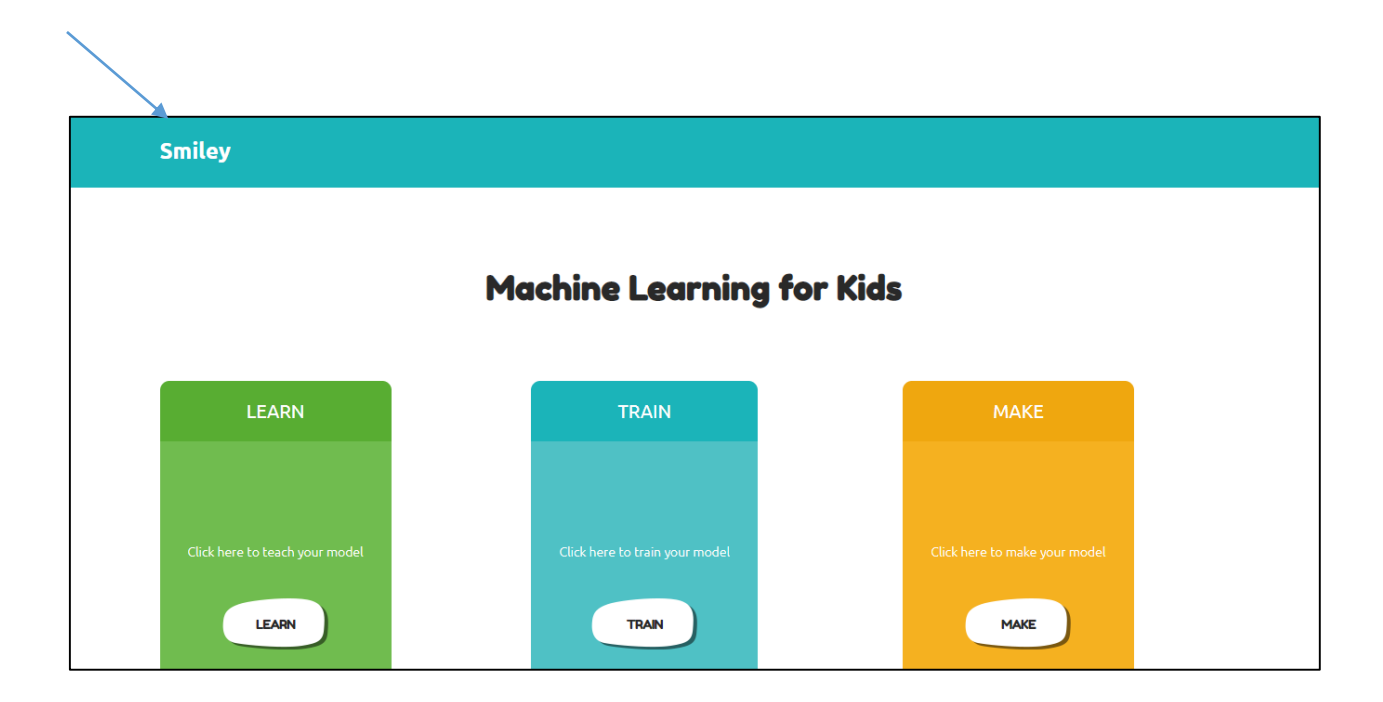

10. Now you can see the project name **"Smiley"** on the title bar.

11. Click on "Learn" button.

| Smiley                         |    |                |            |      |  |
|--------------------------------|----|----------------|------------|------|--|
|                                | Ma | chine Learning | g for Kids |      |  |
|                                |    |                |            |      |  |
| LEARN                          |    | TRAIN          |            | MAKE |  |
| Click here to teach your model |    |                |            |      |  |
| LEARN                          |    | TRAN           |            | маке |  |

### 12. Click on **"Add a Label"** button on the top menu bar.

| HappyMongo<br>Ecretations your reals | LOGOUT WORKSHEETS |
|--------------------------------------|-------------------|
| Recognising: Labels                  | ADD A LABEL       |
|                                      |                   |
|                                      |                   |
|                                      |                   |
|                                      |                   |

#### 13. Enter the label name in the text box and click on "Add" button.

| HoppyMongo                | LOCOUT WORKSHEETS |
|---------------------------|-------------------|
| Recognising: Labels       |                   |
| Label Name<br>Test<br>ADD |                   |

## 14. Click on **"Add Snapshot"** button.

| HappyMongo<br>Economic Tests | LOGOUT WORKSHEETS |
|------------------------------|-------------------|
| Recognising: Labels          | ADD A LABEL       |
| Test ()<br>+ Add Snapshot    |                   |

15. Click on **"Take photo"** button. Repeat until you have got five snapshot in test label.

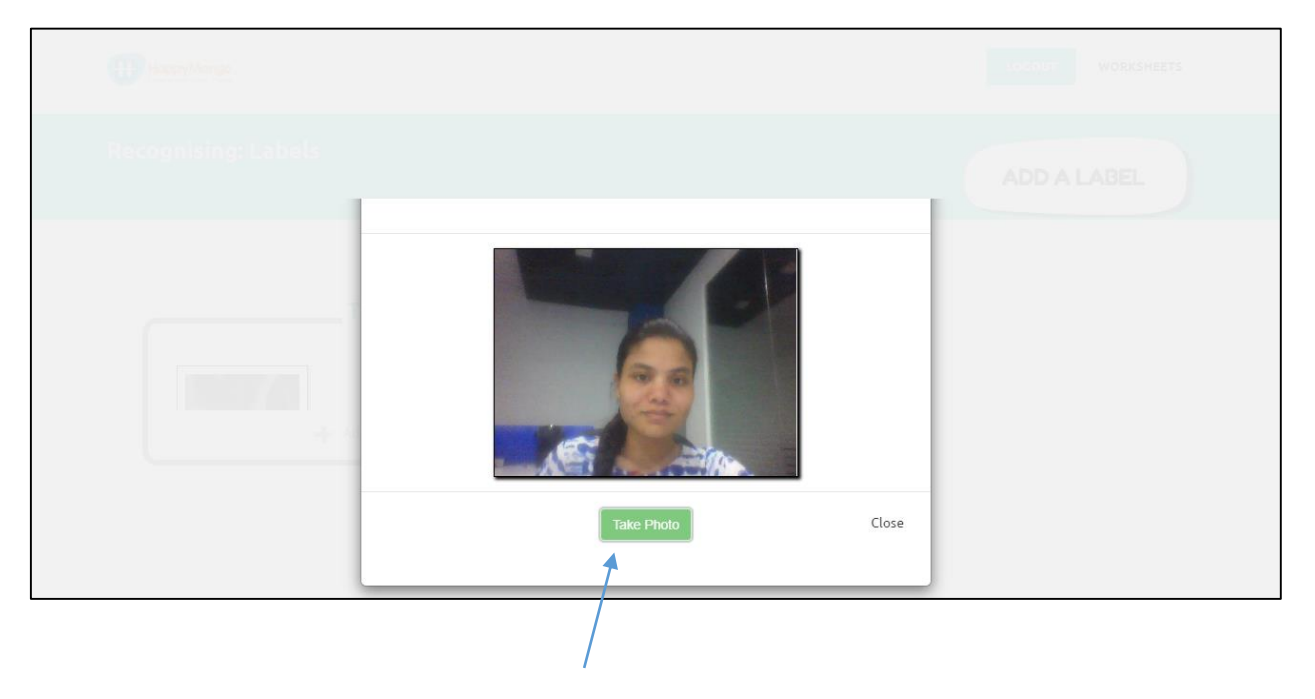

15. Click on **"Train Model"** button.

| HeppyMongo<br>Lineaplast not raits | LOGOUT | WORKSHEETS |
|------------------------------------|--------|------------|
| Add Snapshot                       |        |            |
|                                    |        |            |
|                                    |        |            |
| TRAIN MODEL                        |        | <b>.</b>   |

# 16. Click on the **"Train"** button, it will train your model.

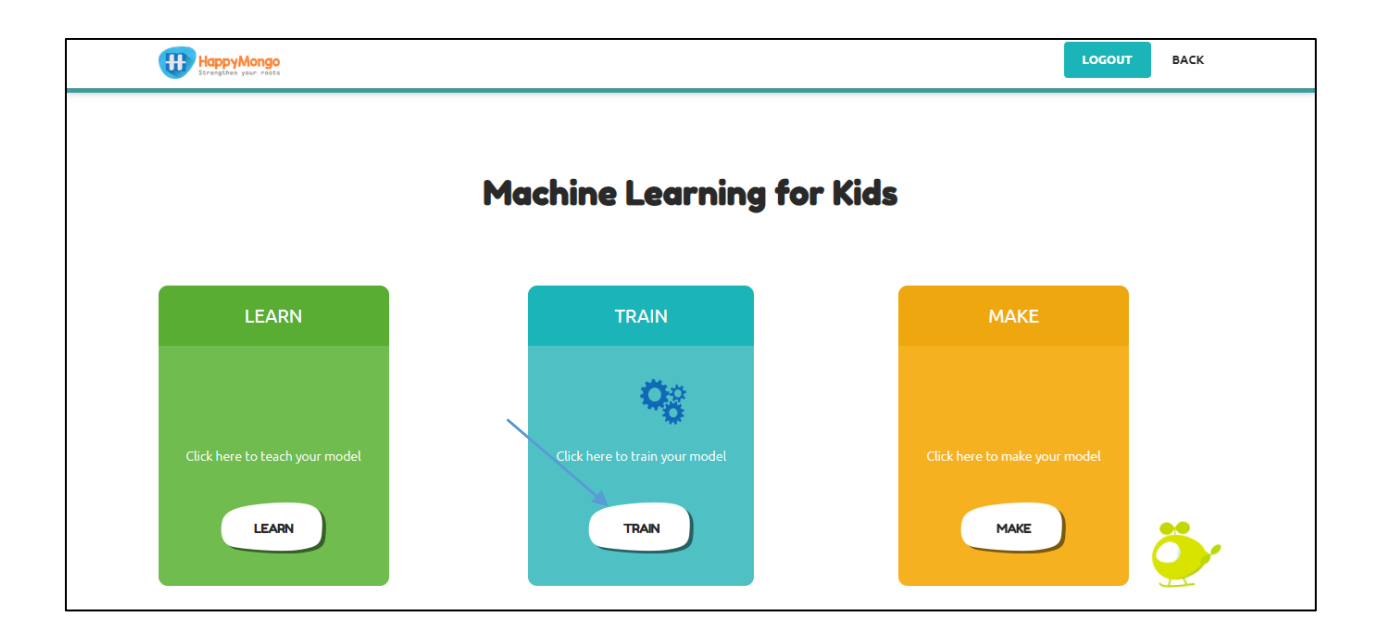

17. Start by getting a project ready in Scratch. Click "Make"

| Train Your Model Here          |                            |                               |
|--------------------------------|----------------------------|-------------------------------|
|                                | Machine Learning for K     | lids                          |
| LEARN                          | TRAIN                      | МАКЕ                          |
|                                | <b>9</b> 8                 |                               |
| Click here to teach your model | Model Trained Successfully | Ciick here to make your model |
| LEARN                          | TRAIN                      | маке                          |

# 18. The Scratch editor will open.

| SatA      | 📆 🌐 - File Edit               | €<br>∲: Tutorials | Scratch Project | Share | 5 See Project Page    | ē .                      | scratch-cat 💌 |
|-----------|-------------------------------|-------------------|-----------------|-------|-----------------------|--------------------------|---------------|
| 🛫 Co      | ode 🛹 Costumes 📣              | ) Sounds          |                 |       |                       |                          |               |
| Motion    | Motion                        |                   |                 |       |                       |                          |               |
| Looks     | move 10 steps                 |                   |                 |       |                       |                          |               |
| Sound     | tum (* 15 degrees             |                   |                 |       |                       |                          |               |
| Events    | tum 🏷 15 degrees              |                   |                 |       |                       |                          |               |
| Control   | go to random position +       |                   |                 |       |                       |                          |               |
| Sensing   |                               |                   |                 |       | · · · · · · · · · · · |                          |               |
| Operators |                               | n n n             |                 |       |                       |                          |               |
| Variables |                               |                   |                 |       |                       |                          |               |
| My Blocks | gilde 1 secs to x: 0 y:       |                   |                 |       |                       |                          | Stage         |
|           | point in direction 90         |                   |                 |       |                       | Sprite Sprite1 ↔ x 0 ↓ y |               |
|           | point towards mouse-pointer + |                   |                 |       |                       |                          | Backdroos     |
| <b>2</b>  |                               |                   |                 | · · · |                       |                          |               |
|           |                               |                   | Backpack        |       |                       | Sprite1                  |               |

19. Click on the **"Extensions"** below.

| ScrAT                      | 🏽 🌐 🗕 File            | Edit 💮 Tu       | torials |   |         |  |  |  |  |  |  |          |                |               | scratch-cat 💌 |
|----------------------------|-----------------------|-----------------|---------|---|---------|--|--|--|--|--|--|----------|----------------|---------------|---------------|
| 🛫 Code 🕜 Costumes 🌗 Sounds |                       |                 |         |   |         |  |  |  |  |  |  | <b>N</b> |                |               |               |
| Motion                     | Motion                |                 |         |   |         |  |  |  |  |  |  |          |                |               |               |
| Looks                      | move 10 steps         |                 |         |   |         |  |  |  |  |  |  | ×        |                |               |               |
| Sound                      | tum (° 15 degrees     |                 |         |   |         |  |  |  |  |  |  |          |                |               |               |
| Events                     | tum 🏷 15 degrees      |                 |         |   |         |  |  |  |  |  |  |          |                |               |               |
| Control                    | go to random position |                 |         |   |         |  |  |  |  |  |  |          |                | See 1         |               |
| Sensing                    | go to x: 0 y: 0       |                 |         |   |         |  |  |  |  |  |  |          |                |               |               |
| Operators                  | dide 1 secs to rat    | ndom position 👻 |         |   |         |  |  |  |  |  |  |          |                |               |               |
| Variables                  | dide 1 secs to y      |                 |         |   |         |  |  |  |  |  |  |          |                |               |               |
| My Blocks                  |                       |                 |         |   |         |  |  |  |  |  |  |          | Sprite Sprite1 |               | 0 Stage       |
|                            | point in direction 90 |                 |         |   |         |  |  |  |  |  |  | - O      | Show Ø Ø Size  | 100 Direction |               |
| *                          | point towards mouse-p | ointer 👻        |         |   |         |  |  |  |  |  |  |          |                |               | Backdrops     |
| <u> </u>                   |                       |                 |         |   |         |  |  |  |  |  |  |          |                |               |               |
|                            |                       |                 |         | B | ackpack |  |  |  |  |  |  |          |                |               |               |

20. Click on "HappyMongo" extensions.

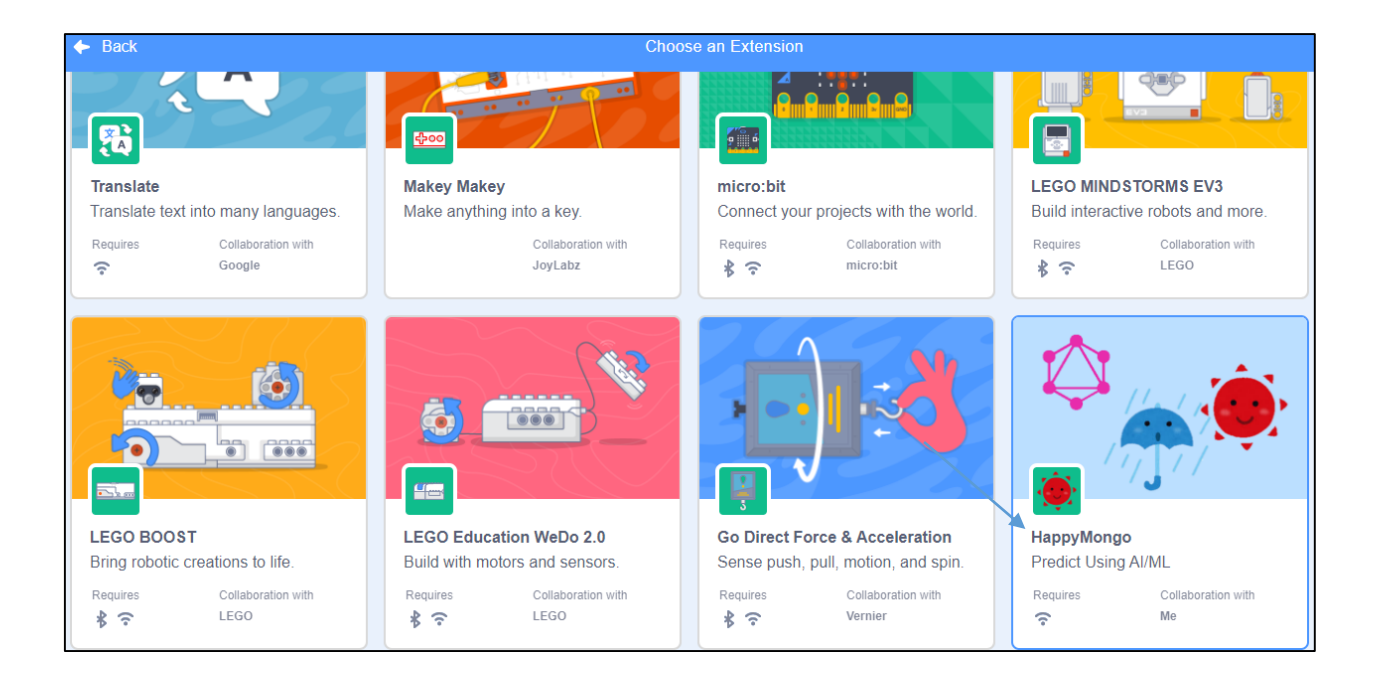

21. Click the "code" tab and enter the following script.

| SERVICE - File Edit 🔅 Tutori                                                                                                    | ials EmotionsFinal Share (5 See Project Page                                                                                                    |                                                                                                    | 🗂 🧕 scratch-cat 🔹                                                                 |
|----------------------------------------------------------------------------------------------------|----------------------------------------------------------------------------------------------------|----------------------------------------------------------------------------------------------------|-----------------------------------------------------------------------------------|
| 🛫 Code 🛹 Costumes 📢 Sounds                                                                                                    |                                                                                                    |                                                                                                    |                                                                                   |
| HappyMongo       Notion       Predict (nput Text Here)       Looks       Image: Second       Image: Second | when       iii cloked         svidch costume to       costume 3 *         set       Emotion *       to         #       Emotion *       ast         broadcast       sad *         if       Emotion *       ast         if       Emotion *       ast         if       Emotion *       ast         if       Emotion *       ast         if       Emotion *       ast         if       Emotion *       ast         if       Emotion *       ast         if       Emotion *       ast         if       Emotion *       ast         if       Emotion *       ast | mpded -                                                                                                    | ction                                                                             |
| My Blocks<br>tapp/Mongc                                                                                                    | f Enolon = neutral then<br>broadcast neutral •                                                                                                    | Images (5)     Images (5)     Images (5) </td <td>\$ y     -3       Stage       Mrection       50       Backdops       Image: Stage</td> | \$ y     -3       Stage       Mrection       50       Backdops       Image: Stage |

22. Save your project. Click on **File** -> **Save to your computer** to save the project to a file.

23. Click the "green flag" to test.

| SERA                                                                               | 📆 🌐 🗕 File Edit 💮 1                                                                                                    | Tutorials EmotionsFinal                                                                                                    | Share <b>(</b> 5 See Project Pa | ge 🔶                                                            | â                                          | scratch-cat |
|------------------------------------------------------------------------------------|----------------------------------------------------------------------------------------------------|----------------------------------------------------------------------------------------------------|---------------------------------|-----------------------------------------------------------------|--------------------------------------------|-------------|
| c 🖉                                                                                | ode 🖌 Costumes 🌒 Sounds                                                                                                    |                                                                                                    |                                 | <b>N</b> •                                                      |                                            |             |
| Motion<br>Looks<br>Sound<br>Events<br>Control<br>Sensing<br>Operators<br>Variables | HappyMongo   Predict (nput Text Here    Here  Here  He | when to colume to costume 3 +<br>set Emotion + to (++) Predict<br>of Emotion = sad then<br>broadcast sad +<br>ff Emotion = (happy) then<br>broadcast Happy +<br>ff Emotion = angy then<br>broadcast Angy + | Your Emotion                    |                                                                 | Emotion Detection                          |             |
| My Blocks                                                                          | ic                                                                                                    | f Emolion e neutral ther<br>broadcast neutral •                                                                                                    |                                 | Image: Sprite image     Image: Show Image     Image: Show Image | x (6) ↔ x -12 ‡ y<br>Ø Size 60 Direction 5 | -9 Stage    |

| Sate                                                                               | 👀 🌐 🕶 File Edit 🔅 Tuto                                                                                                    | rials EmotionsFinal                                                                                                    | Share (5 See Projec                       | :t Page                                                                                                    | ð                                                                                                    | scratch-cat 🔹         |
|------------------------------------------------------------------------------------|----------------------------------------------------------------------------------------------------|----------------------------------------------------------------------------------------------------|-------------------------------------------|----------------------------------------------------------------------------------------------------|----------------------------------------------------------------------------------------------------|-----------------------|
| <b>2</b> 0                                                                         | ode 🖌 Costumes 🛶 Sounds                                                                                                    |                                                                                                    |                                           | N (                                                                                                    |                                                                                                    |                       |
| Motion<br>Looks<br>Sound<br>Events<br>Control<br>Sensing<br>Operators<br>Variables | HappyMongo    Predict Input Text Here     Predict Mose Face     Predict Whose Face     Predict Whose Sound    Predict Whose Sound     Predict Whose Sound     Predict Your Emotion     Predict Shape | when in clicked<br>when costume to costume 3 +<br>set Emotion + to (ff Predict You<br>if Emotion + sad then<br>broadcast sad +<br>if Emotion + happy then<br>broadcast Happy + | wrenter i receive<br>hide<br>show<br>show | Ande •                                                                                                    | tion Temps                                                                                                    |                       |
| My Blocks<br>HappyMon                                                              |                                                                                                    | f Enotion e neutral then<br>broadcast neutral •                                                                                                    |                                           | Image: Constraint of the second second se | images (6)         ↔ x         -12         ‡         y           Images (6)         ↔ x         -12         ‡         y           Images (6)         ↔ x         -12         ‡         y           Images (6)         ↔ x         -12         ‡         y           Images (6)         ↔ x         -12         ‡         y           Images (6)         ⊕         ⊕         ⊕         ⊕           Images (6)         ⊕         ⊕         ⊕         ⊕ | .9<br>90<br>Backdrops |

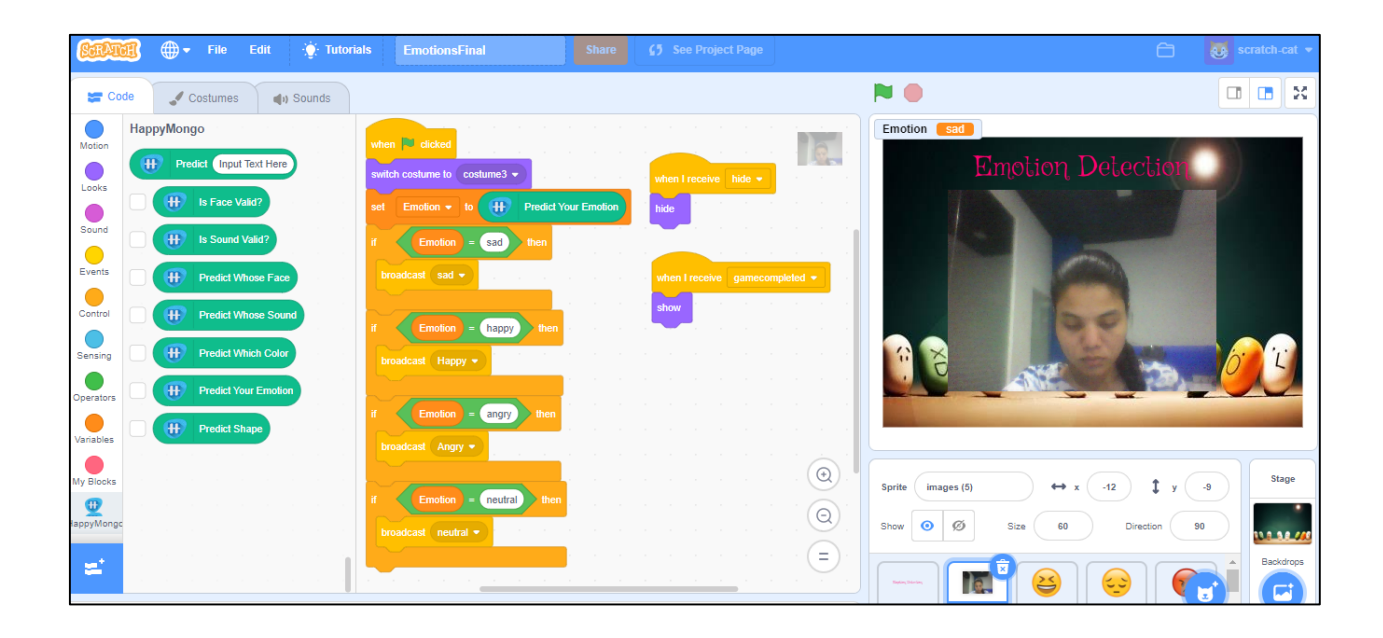

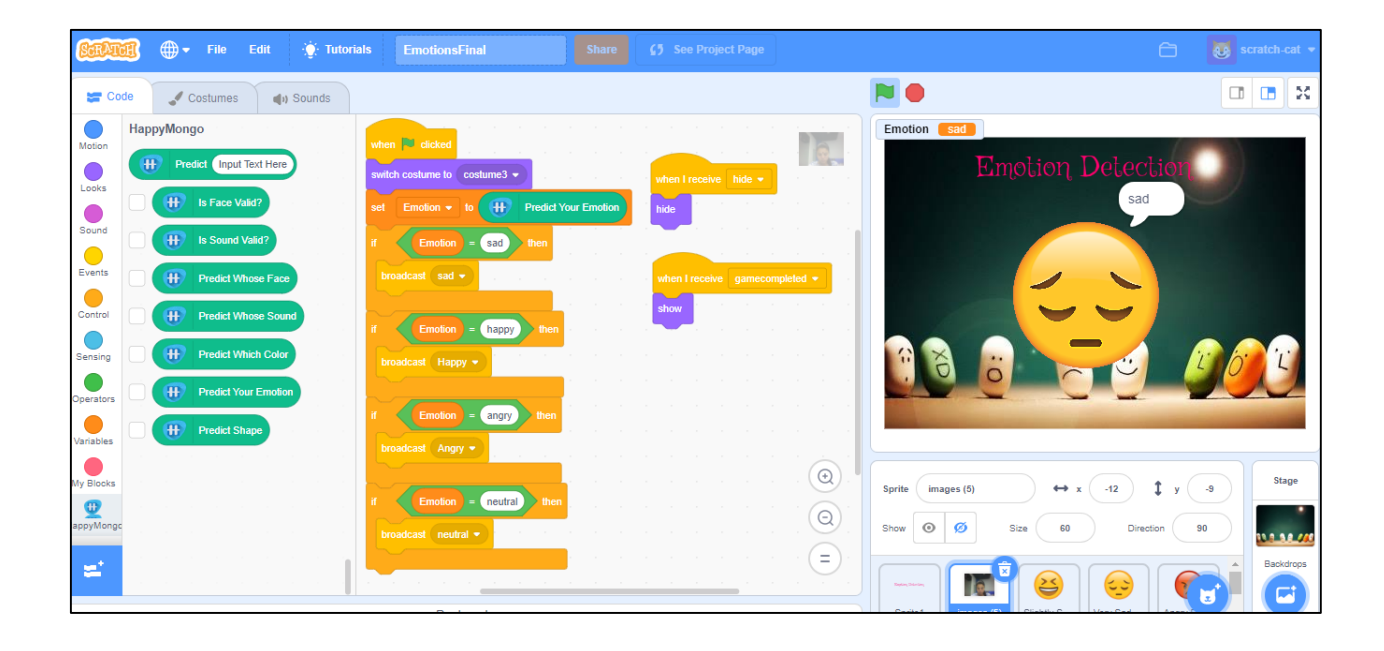